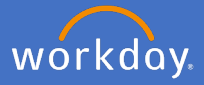

Your Personal Information details are held in your Workday Profile. To change your legal name, click on your *profile icon* in the top right-hand corner of the system and *View Profile*.

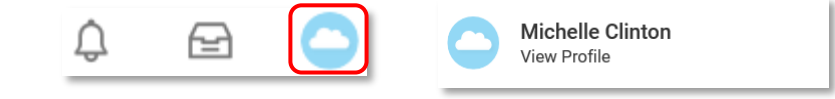

Select Personal, Names and Edit in the Legal Name section

|     | C        | Actions    |             |     |           |
|-----|----------|------------|-------------|-----|-----------|
|     | 8        |            | 品           |     |           |
|     | Phone    | Email      | Team        |     |           |
| 믱   | Summary  | K          |             |     |           |
|     | Overview |            |             |     |           |
| æ   | Job      |            |             |     |           |
| ٦   | Academic | -          |             |     |           |
| 8   | Personal |            |             |     |           |
|     | Contact  |            |             |     |           |
| ıı. | Names    | Personal   | Information | IDs | Documents |
| Ô   | Legal Na | ame 1 item |             |     |           |
| ġ   | Name     | Name       |             |     |           |
| 0   |          |            |             |     |           |
|     |          |            |             |     |           |

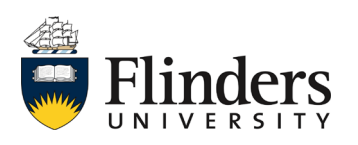

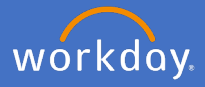

Complete the mandatory fields, enter your comments and attach all relevant document/s. Note: it is a legal requirement to attach certified documentation for a legal name change.

| Edit Legal Name                                        |                 |  |  |  |  |  |  |  |
|--------------------------------------------------------|-----------------|--|--|--|--|--|--|--|
| Effective Date * 19/05/2020 🖶<br>Country * 🗙 Australia | :=              |  |  |  |  |  |  |  |
| Salutation × Miss                                      |                 |  |  |  |  |  |  |  |
| Middle Name                                            |                 |  |  |  |  |  |  |  |
| enter your comment                                     |                 |  |  |  |  |  |  |  |
| Attachments                                            | Drop files here |  |  |  |  |  |  |  |
| or<br>Select files                                     |                 |  |  |  |  |  |  |  |
| Submit Save for Later                                  | Cancel          |  |  |  |  |  |  |  |

When attaching the documentation, please select *Category – Legal Name Change* 

| Attach | ments                          | Legal Name Change |   |  |
|--------|--------------------------------|-------------------|---|--|
|        | Test.docx                      |                   |   |  |
| DOC    | Description                    | License           |   |  |
|        | Category *                     | search            | ≔ |  |
|        | Category * × Legal Name Change | ∷≡                |   |  |

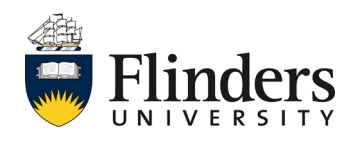

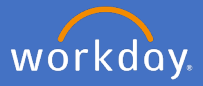

Once you have completed the above steps, click Submit.

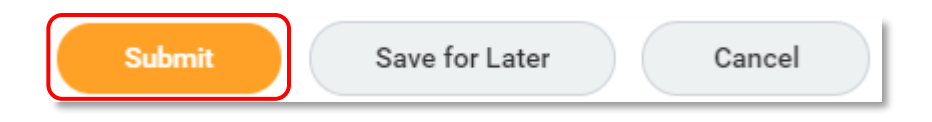

People and Culture will now have an action to approve or request further information. If there is further information required, an Inbox task will appear for your attention. Otherwise, your legal name change will appear once the approval process has been completed.

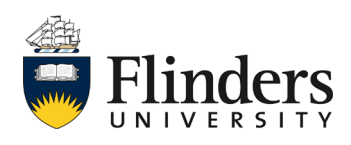